# <u>imgePROGRAF デバイス設定手順書</u>

# <u>(iPF シリーズ用)</u>

## ~サービス退会~

2018年9月版 V2.00

#### 1. サービス退会時の設定手順の流れ

サービスの退会時には次の2つの手順が必要になります。

### (ア)プリンター本体へのネットワーク項目の再設定

プリンターをそのまま継続してご使用される場合は、ネットワーク項目の変更は特に必要ありません。他の場所 で使用される場合にはその環境に合わせてネットワーク設定を行ってください。

### (イ) NETEYE を無効にする

プリンター本体の設定を変更し、本サービスを利用できない状態にします。

### 2. NETEYE(ネットアイ)の設定手順

#### (1) 監視サービス機能を無効にする。

「ON」になっている本サービスを利用可能にする設定を、「OFF」にして無効にします。 プリンターに同梱されているマニュアル等には記載されておりませんので下記手順に従って設定を行ってください。 ※本体の機種によって**メニュー項目の順番が違う場合**がありますのでご注意ください。 (下記手順は iPF8300S/iPF6300S を例に記載しています)

① 操作パネルの [タブ選択画面] で、 [◀]キー、 [▶]キーを押して 🔛 (設定/調整タブ)を選択します。

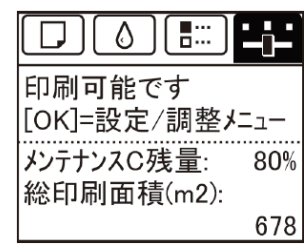

※ • [タブ選択画面] が表示されていない場合は、 [メニュー] キーを押します。

② [OK] キーを押します。 [設定/調整メニュ-] が表示されます。

③ [▲] キー、 [▼] キーを押して [メンテナンス] を選択し、 [OK] キーを15秒間以上押し続けます。

|   | 設定/調整メニュー | 1/2 |
|---|-----------|-----|
| + | テストプリント   |     |
| + | 印字調整      |     |
| + | メンテナンス    |     |
| + | インタフェース設定 |     |
| + | システム設定    |     |

※ [OK]キーを押すと画面が変わりますが、そのまま 15 秒間以上押し続けてください ④ [▲] キー、 [▼] キーを押して [特殊管理モード] を選択し、 [OK] キーを押します。

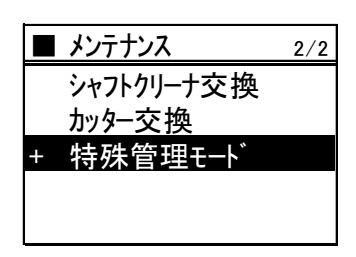

- ※「特殊管理モード」が表示されない場合は、 [メニュー] キーを押して、最初からやり直してください。
- ※「特殊管理モード」では、本設定マニュアルに記載された設定項目以外を変更しないでください。
- ※「特殊管理モード」で 30 秒間操作しないと元の画面に戻ります。その場合には最初からやり直してください。

**重要** 特殊管理モードでは、本設定手順書に記載以外の設定変更/初期化を、絶対に行わない でください。

⑤ [▲] キー、 [▼] キーを押して [SETTING] を選択し、 [OK] キーを押します。

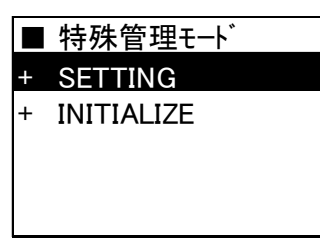

⑥ [▲] キー、 [▼] キーを押して [E-RDS] を選択し、 [OK] キーを押します。

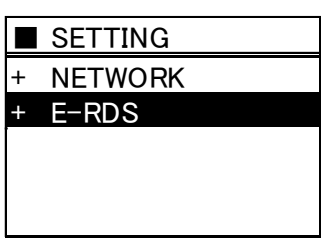

⑦ [▲] キー、 [▼] キーを押して [E-RDS SWITCH] を選択し、 [OK] キーを押します。

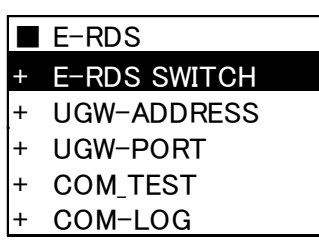

3.1.8 [▲] キー、 [▼] キーを押して [OFF] を選択し、 [OK] キーを押します。

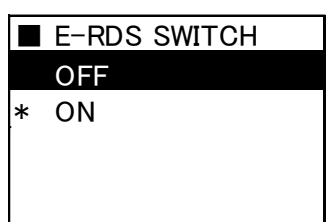

以上